# Koffer Standard mit dem Laptop verbinden

## 1: Mikrofon und Lautsprecher - Jabra 710

Verbinden Sie das Jabra Freisprechgerät mithilfe des USB-Kabels mit einem USB-Port an Ihrem Computer.

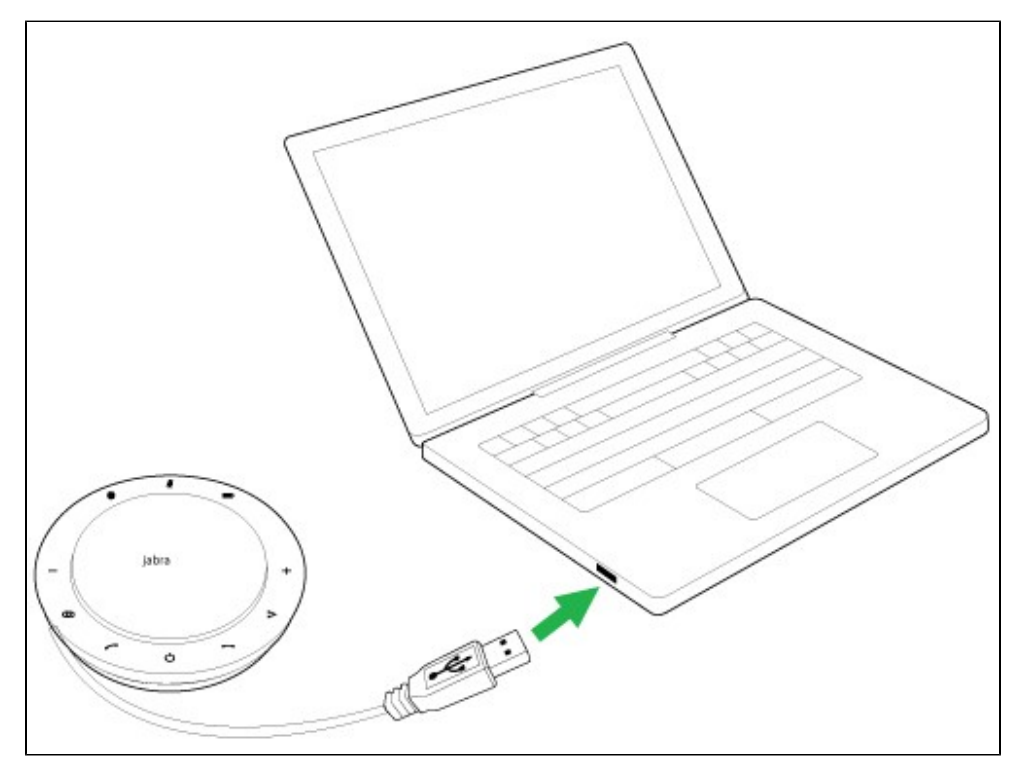

Zoom sollte nun automatisch diese Einstellungen übernehmen. Ist dies nicht der Fall, so muss das richtige Audiogerät (Jabra 710!) bei Zoom gewählt werden.

### Wie richte ich mein Jabra-Gerät für die Verwendung mit Zoom ein?

Führen Sie folgende Schritte aus, um Ihr Jabra-Gerät für die Verwendung mit Zoom auszuwählen.

#### Während dem Meeting:

1. Über den Pfeil unten rechts lassen sich die Mikrofon- sowie Lautsprechertreiber einstellen. Hier kann man nach Belieben zwischen verschiedenen Lautsprechern wechseln.

Damit aber das Jabra Gerät funktioniert muss es ausgewählt sein.

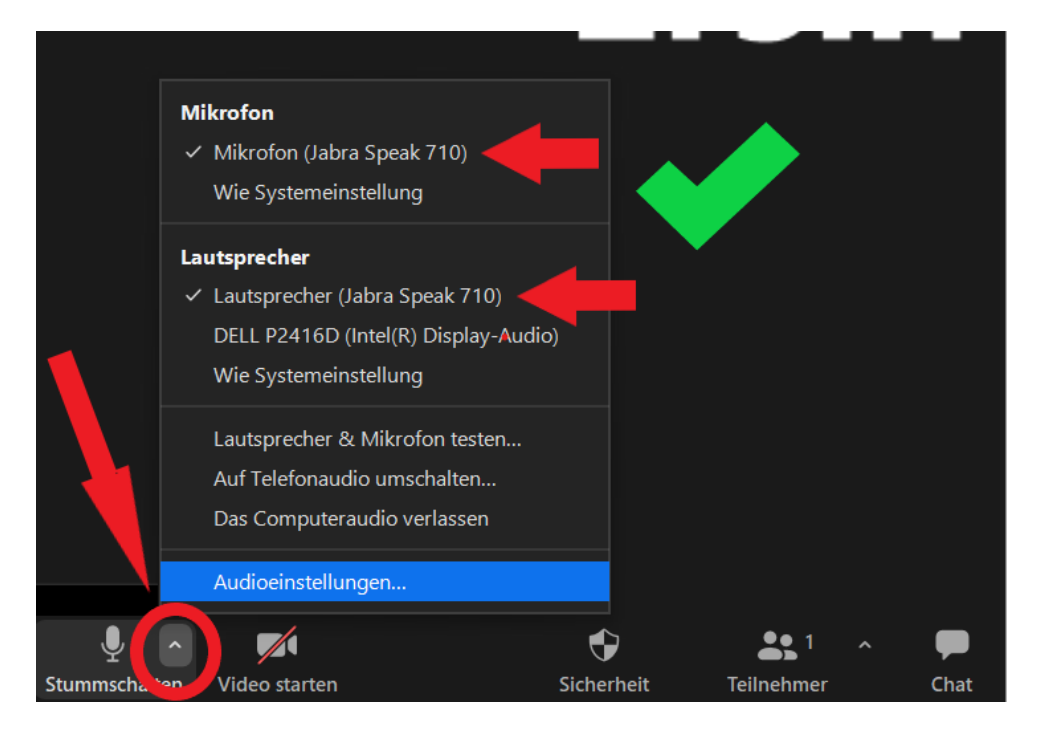

Vor- oder Nach dem Meeting oder wenn man auf Audioeinstellungen ... (s. Bild oben ) geht

1. Klicken Sie auf das Einstellungen-Symbol rechts oben im Zoom-Fenster.

| Zoom - Pro Account |               |                |      |                |                           | -         | o x |
|--------------------|---------------|----------------|------|----------------|---------------------------|-----------|-----|
|                    |               | Home           | Chat | ()<br>Meetings | (E)<br>Contacts           | Q. Search | GG  |
|                    |               |                |      |                |                           |           | ٥   |
|                    |               | Ŧ              |      |                | 18:28<br>23. februar 2020 |           |     |
|                    |               | U              |      |                |                           |           |     |
|                    | New Meeting V | Join           |      |                |                           |           |     |
|                    | 19            |                |      |                | No upcoming meetings to   | day       | l   |
|                    | Schedule      | Share screen ~ |      |                |                           |           | y   |
|                    |               |                |      |                |                           |           |     |
|                    |               |                |      |                |                           |           |     |
|                    |               |                |      |                |                           |           |     |

2. Klicken Sie auf Audio.

3. Wählen Sie in Audio unter Lautsprecher (Speaker) und Mikrofon (Microphone) Ihr Jabra-Gerät aus. Falls Sie ein schnurloses Jabra-Gerät verwenden, wählen Sie den verbundenen Bluetooth-Adapter (z. B. Jabra Elite).

| settings           | *                                                           |  |  |  |  |  |
|--------------------|-------------------------------------------------------------|--|--|--|--|--|
| General            |                                                             |  |  |  |  |  |
| Video              | Speaker Test Speaker Headset (Jabra Elite 85h Hands-Fre >   |  |  |  |  |  |
| Audio              | Output Level:                                               |  |  |  |  |  |
| Share Screen       | Volume: <                                                   |  |  |  |  |  |
| Chat               |                                                             |  |  |  |  |  |
| Virtual Background | Microphone Test Mic Headset (Jabra Elite 85h Hands-Fre >    |  |  |  |  |  |
| Recording          | Input Level:                                                |  |  |  |  |  |
| Advanced Features  | Volume: 📲 🔷 👘                                               |  |  |  |  |  |
| Statistics         | Automatically adjust volume                                 |  |  |  |  |  |
| Feedback           | Use separate audio device to play ringtone simultaneously   |  |  |  |  |  |
| Keyboard Shortcuts | Automatically join audio by computer when joining a meeting |  |  |  |  |  |
| Accessibility      | Mute my microphone when joining a meeting                   |  |  |  |  |  |
|                    | Press and hold SPACE key to temporarily unmute yourself     |  |  |  |  |  |
|                    | Sync buttons on headset                                     |  |  |  |  |  |
|                    |                                                             |  |  |  |  |  |
|                    |                                                             |  |  |  |  |  |
|                    | Advanced                                                    |  |  |  |  |  |

2: Webcam - Brio

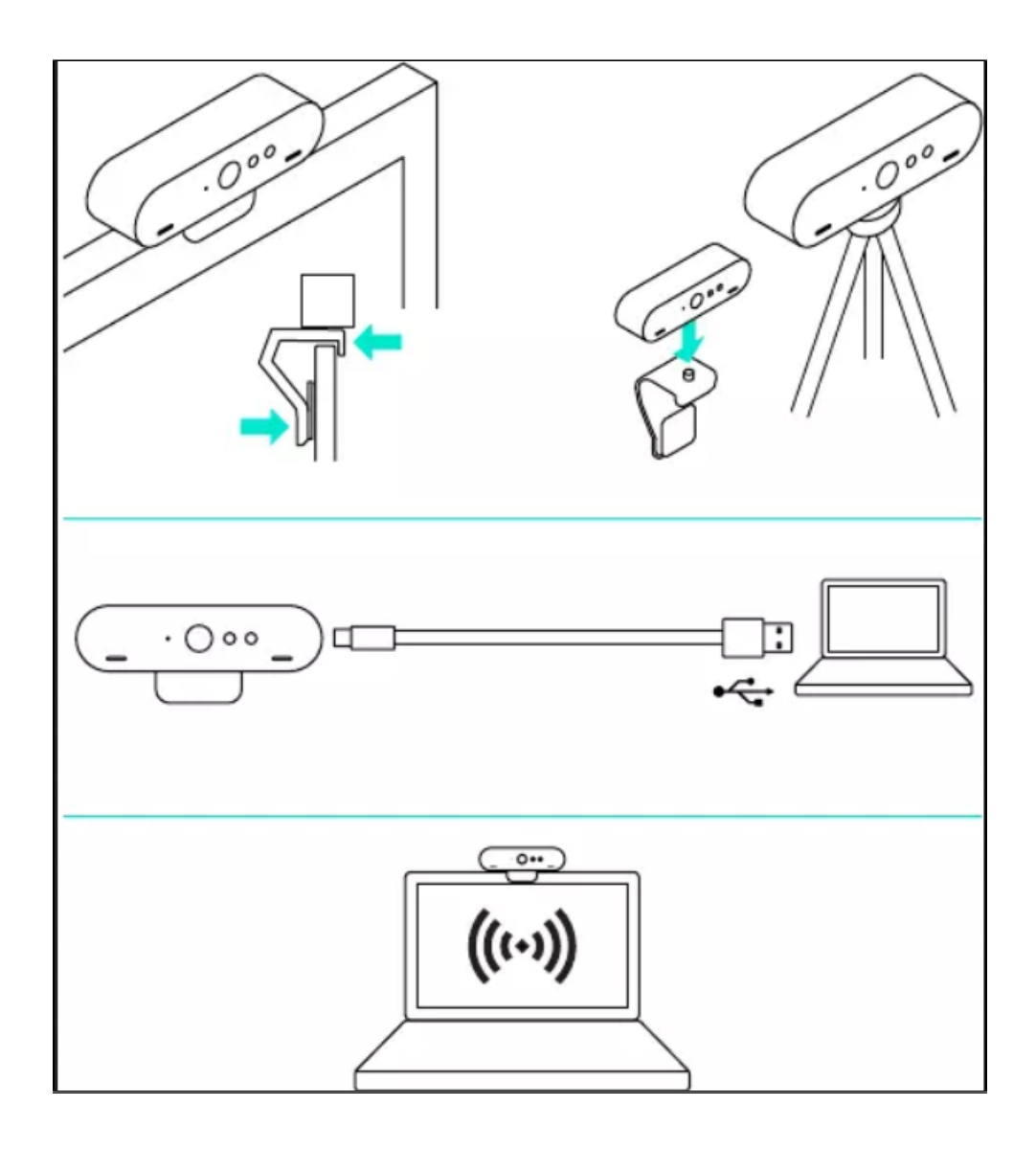

1. Montieren Sie die Kamera entweder mit der Bildschirmhalterung oder dem Tischstativ.

2. Verbinden Sie Kamera und Computer mit dem USB-C Kabel. Warten Sie einem Moment, bis die Kamera vom Betriebssystem gefunden wurde. Hinweis: Für 4K ist USB 3.0 erforderlich.

3. Starten Sie den Video- oder Audioanruf aus der Anwendung heraus. Während des Streaming-Vorgangs leuchtet die LED der Kamera.

Zoom sollte nun automatisch diese Einstellungen übernehmen. Ist dies nicht der Fall, so muss die richtige Webcam (Logitech Brio!) bei Zoom gewählt werden.

Wenn dies nicht der Fall sein sollte: Wie bei den Audioeinstellungen, richten Sie nun die Videoeinstellungen bei Zoom ein.

#### 3: Tischstativ

Die Webcam lässt sich ganz einfach auf das Stativ schrauben.

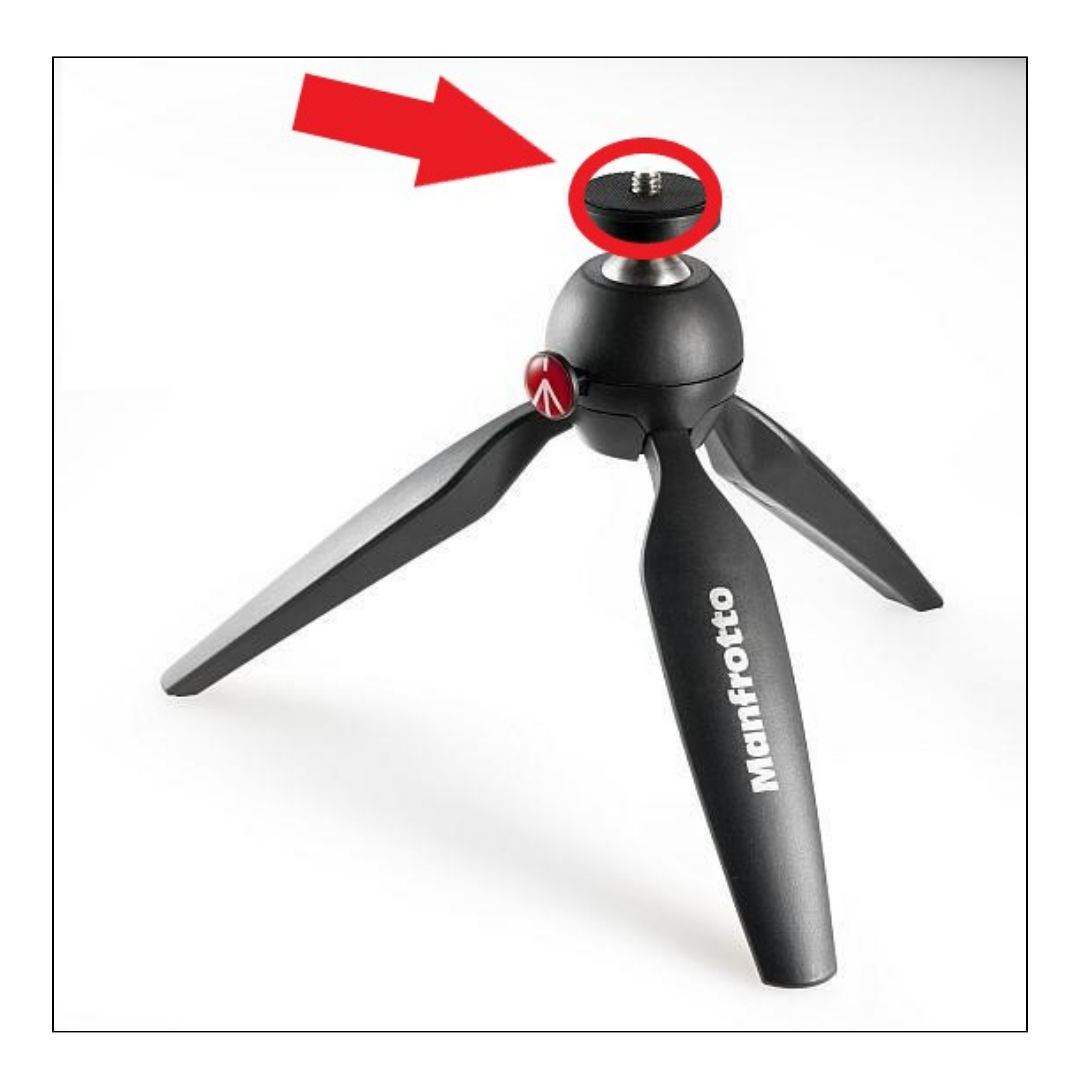